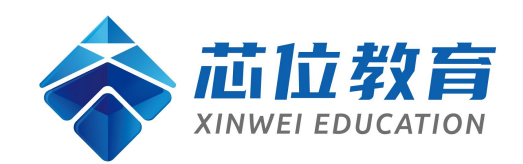

# 芯位教育 2.0 版学生操作手册

(2022年2月版)

| 1  | 水寻 2              |
|----|-------------------|
| 1. | 豆水                |
| 2. | 旁听课选课4            |
| 3. | 个人资料修改4           |
| 4. | 进入课程5             |
| 5. | 课程学习5             |
|    | 5.1. 课程首页5        |
|    | 5.2. 在线学习7        |
|    | 5.2.1. 课件         |
|    | 5.3. 作业           |
|    | 5.3.1. 客观题/题库作业10 |
|    | 5.3.2. 主观题/混合题10  |
|    | 5.4. 问卷12         |
|    | 5.5. 笔记12         |
|    | 5.5.1. 创建笔记12     |
|    | 5.5.2. 查看笔记13     |
|    | 5.6. 学习交互14       |
|    | 5.6.1. 答疑14       |
|    | 5.6.2. 提问14       |
|    | 5.6.3. 回复/收藏/查看16 |
|    | 5.7. 通知17         |
|    | 5.7.1. 课程通知17     |
|    | 5.7.2. 系统消息17     |

| <br>         | . 统计   | 5.8. |
|--------------|--------|------|
| <br>学习活动完成情况 | 5.8.1. |      |
| <br>成绩分析     | 5.8.2. |      |
| <br>视频学习信息   | 5.8.3. |      |
| <br>作业学习信息   | 5.8.4. |      |

## 1. 登录

登录网址: <u>https://www.51xinwei.com/</u>

备注:使用电脑登录微信时,请勿使用微信直接打开网址登录网站,应将网 址在输入浏览器中进行登录。

平台 2.0 版支持以下 PC 端浏览器 <sup>●</sup> chrome、 <sup>■</sup> Firefox、 <sup>€</sup> iell 以上、 <sup>€</sup>edge、 <sup>Ø</sup> safari、<sup>\$</sup> 360 极速等主流浏览器。

点击登录窗口,选择登录方式【密码登录】或【验证码登录】,输入账号和 密码登录。

登录账号:由学校统一提供账号和密码。

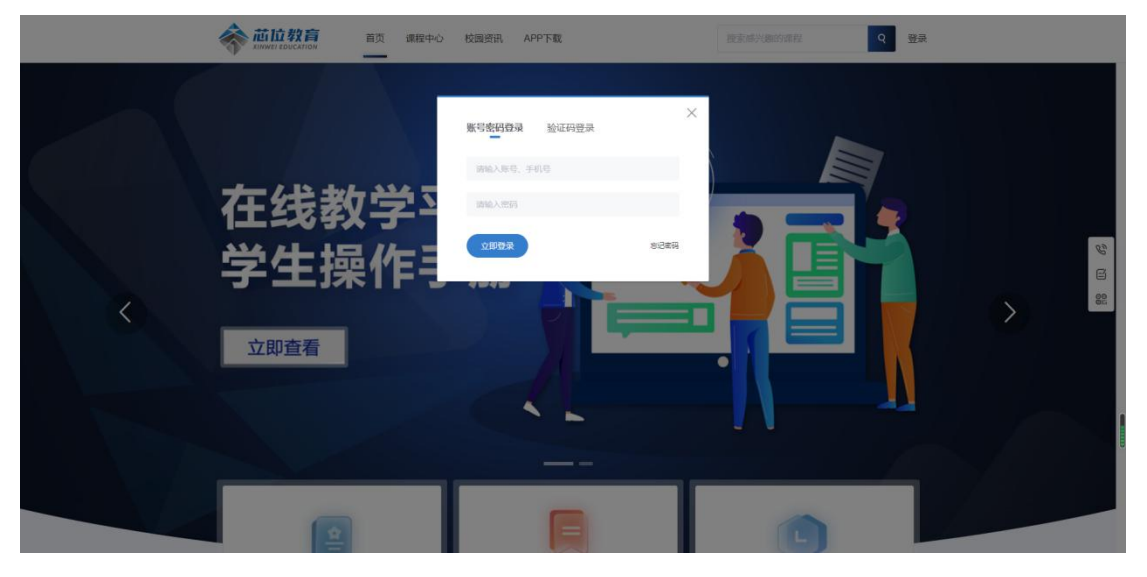

# 2. 旁听课选课

备注: 旁听课用于自主学习,不计入学分和成绩。

① 点击需要旁听的课程。

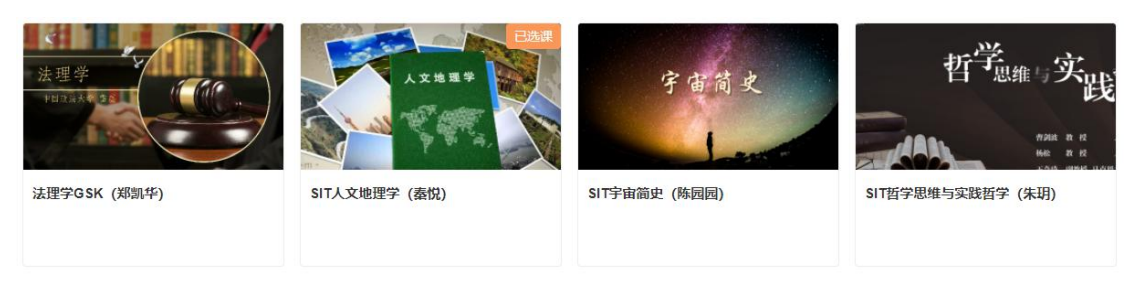

#### ② 可将课程加入选课中心和直接进行课程选课。

| 任课 | 教师信息 |      |          |      |    |      |   |    |        |       |    |
|----|------|------|----------|------|----|------|---|----|--------|-------|----|
| 学校 | 全部   | ∨ 学院 | 全部       | ~    | 专业 | 全部   | Ý | 姓名 |        | 查询    | 重置 |
|    | 学校   | 学院   |          | 专业   |    | 任课老师 |   |    |        |       |    |
|    | 芯位教育 | 芯位学院 | 10<br>10 | 芯位专业 |    | 张老师  |   |    | 加入选课中心 | 进行课程选 | 果  |

③ 点击提交选课后选课成功

| 确认信息          |                                    |  |         |      |
|---------------|------------------------------------|--|---------|------|
| 课程信息          |                                    |  |         |      |
|               | 计算机组成原理XTLG (梁英)<br><sub>张老师</sub> |  |         |      |
| ⊘ 已阅读并同意 选课须知 |                                    |  | 已选择 1 个 | 提交选课 |

# 3. 个人资料修改

填写个人信息,保存;所有信息均必填。 说明:报名时填写的个人信息与个人资料信息同步。

|                     | 个人资料 账号3 | 安全                                             |                                                                                                    |                                     |                           |
|---------------------|----------|------------------------------------------------|----------------------------------------------------------------------------------------------------|-------------------------------------|---------------------------|
| 》<br>测试账号2<br>x:0%- |          | 上传照片<br>规格:<br>1、照片请提供本人的近期<br>2、反可上传:1寸读IIF不可 | 彩色照片,要求图像清晰的免冠 (不動帽子) 正<br>1522 5cm <sup>3</sup> 5cm(115英寸)2寸照片尺寸为3.5c<br>- ************************************ | 面照,照片 <u>上应</u> 谚<br>m*5.3cm(1.5*2英 | 遭到两百轮廓和脖子,请勿提供生活照;<br>寸); |
| 我的学习                |          | 3, ∑3⊖jpg, gii, prigawan                       | omphiles, And Iuniam.                                                                                            |                                     |                           |
| 账号设置                | 基本信息     |                                                |                                                                                                    |                                     |                           |
|                     |          | m15103072761                                   | 姓名(昵称).                                                                                                    | 测试账号2                               |                           |
|                     | 性别       | 男                                              | 手机号                                                                                                    | 151****2761                         | 修改手机号                     |
|                     | 学校名称     | 芯位教育                                           |                                                                                                    | 芯位学院                                |                           |
|                     | 专业名称     | 芯位专业                                           | 行政班级:                                                                                                    | 芯位1班                                |                           |

# 4. 进入课程

点击【个人中心】或顶部【我的学习】, 进入个人空间。

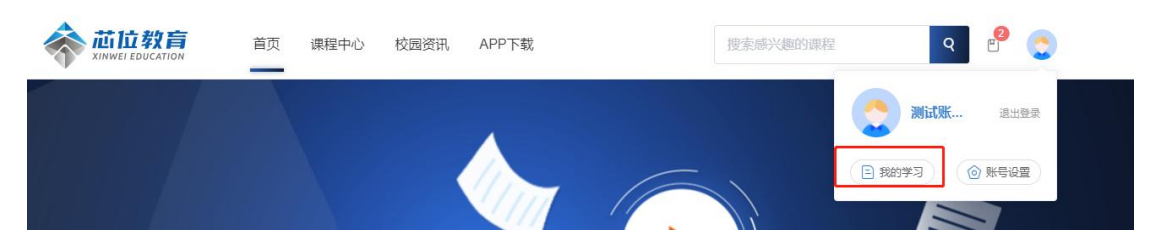

点击【我的学习】,选择课程点击【去学习】,进入课程学习空间。

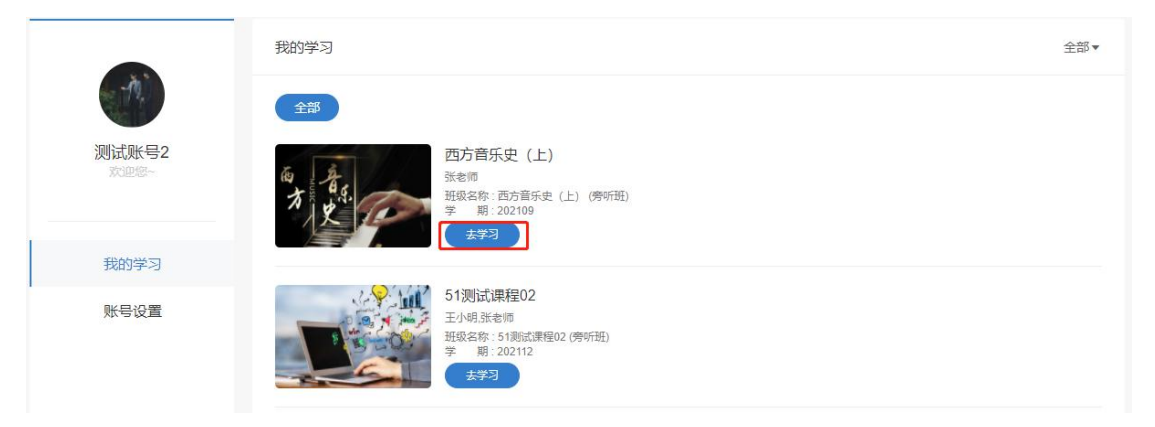

# 5. 课程学习

#### 5.1. 课程首页

进入对应课程成功后出现的是课程首页,如图所示,第一次进入时会出现课

程的学习引导页。

| ■ 新模版测试 首                            | 页 在线学习 + 《 | 学习交互 + | 通知 5 | 统计 |        | 继续教               | 育学习平( | #   - |  |
|--------------------------------------|------------|--------|------|----|--------|-------------------|-------|-------|--|
|                                      | 新模版测试      |        |      |    |        |                   |       |       |  |
| 点击 【直页】                              | 查看课程信息。    | 2      |      |    |        |                   |       |       |  |
| 授课教师<br>accord IRPY Epric VII. IRPLC | 大进行        | •      |      |    |        |                   |       |       |  |
|                                      |            |        |      |    | ┃ 快速导航 |                   |       |       |  |
| ■ 课程简介                               |            |        |      |    |        |                   |       |       |  |
|                                      |            |        |      |    |        | . 10 <sup>5</sup> |       |       |  |

课程首页能完成在教学过程中一整套教学流程,包含签到、首页、在线学习、 学习交互、通知、统计。

首页内容将向简要介绍本门课程的内容、以及该课程的教学目的。

| the the the the the the the the the the | 西方音乐史(上)<br>已完成视频数量 0个<br>上次学习节点 第一章古希腊文明中的音乐。<br>视频学习进度 | - 为何要从古希腊讲起? - 1.1 为何要从古<br>7 (15 宣音进度) 0 / 56 宣音进度 | 2022年(<br>星期三<br><sup>连续签到 0</sup><br>本月累计签 | 02月09<br>次<br>到0次<br>即签到 | )号<br>宣音: | 签到详情 |
|-----------------------------------------|----------------------------------------------------------|-----------------------------------------------------|---------------------------------------------|--------------------------|-----------|------|
| 授课教师<br>录入员5,杨帆                         | 关键词                                                      | <b>课程大纲</b><br>该门课程共有 11章 56讲                       |                                             |                          |           |      |
| 简介 系统介绍                                 |                                                          |                                                     | 快速导航                                        |                          |           |      |
| 课程简介<br>《西方音乐史》是了解西:                    | 方音乐发展历史的重要课程,也是中央音乐                                      | 学院本科教学的核心必修课程。本墓课是将原本需要教授                           | 课件                                          | <b>口</b><br>作业           | 副         | 室記   |
| 一学年的本科《西方音乐史》课<br>便于学习者的掌握。<br>本课程先后邀请  | <sub>涅浓缩在22</sub> 讲之中,知识点清晰,重点突出                         | 。同时,配合课后作业与教师答疑等多种教学辅助手段,<br>从古                     | 问卷                                          | 目测                       | <br>个人资料  |      |
| 希腊音乐贯穿至今,讲授基于<br>泛,并辅以高科技制作手段,是         | 本科课程教材,兼颜国际上最<br>新打造的重要。                                 | 新的西方音乐史学成果,内容丰富,视角多元,视域宽<br>慕课课程之一。                 |                                             |                          |           |      |

#### 签到:可在此模块打卡,记录学习生活!

| the second second secon | 西方音乐史(上)<br>已完成现绩数量0个<br>上次学习节点 第一章古希腊文明中的音乐 - 为何要从古<br>视频学习进度 | 希腊讲起? -1.1 为何要从古 开始学习<br>0 / 56 查看进度 | 2022年02月09号<br>星期三<br>连续签到0次<br>本月累计签到0次<br>立即签到 |
|----------------------------------------------------------------------------------------------------|----------------------------------------------------------------|--------------------------------------|--------------------------------------------------|
| 授课教师                                                                                                    | 关键词                                                            | <b>课程大纲</b>                          |                                                  |
| 录入员5,杨帆                                                                                                    |                                                                | 该门课程共有 11章 56讲                       |                                                  |

### 5.2. 在线学习

| 🗋 西方音乐史 (上)   | 首页                        | 在线学习,                                                                             | 课程答疑 | 通知         | 统计                 |                     | 继续教育学                                            | 976   🤶 |
|---------------|---------------------------|-----------------------------------------------------------------------------------|------|------------|--------------------|---------------------|--------------------------------------------------|---------|
| to the second | 西方音<br>已完成初<br>上次学<br>视频学 | <ul> <li>课件</li> <li>作业</li> <li>资料</li> <li>管</li> <li>第记</li> <li>の港</li> </ul> |      | 9音乐 - 为何要从 | 古希腊讲起? - 1.1 为何要从; | 5 开始学习<br>0/56 查看进度 | 2022年02月09号<br>星期三<br>连续签到0次<br>本月累计签到0次<br>立即签到 | 查看签到详情  |
| 授课教师          |                           | ■ 自測<br>へをPP                                                                      |      |            | 课程大纲               |                     |                                                  |         |

#### 5.2.1. 课件

进入课件页面,选取指定章节、讲课,将会取货到本讲课中全部的资源,包 括视频、作业、文档、资料、链接、问卷以及图文等。

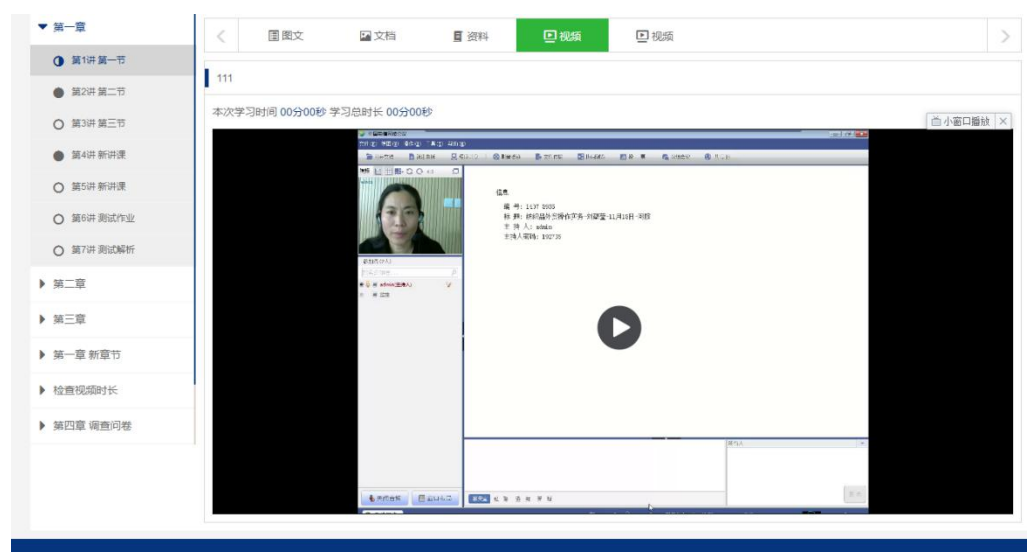

视频为课程的主要授课手段,可根据自身需求手动调节字幕跳动。

| I | 视频弹题              |            |       |  |
|---|-------------------|------------|-------|--|
|   | 我国合同法规定一般情况下,标的物的 | 所有权何时转移:22 |       |  |
|   | ○ A.自标的物交付时转移     | 9 错误的答案    |       |  |
|   | ■ B.自合同签订时转移      |            |       |  |
|   | 提交                |            | . 0 . |  |
| Ì |                   |            | -24   |  |

在学习视频的过程中会伴有弹题检测的学习效果,如图所示,需要一直回答 该问题直到选中正确答案为止。

### 5.3. 作业

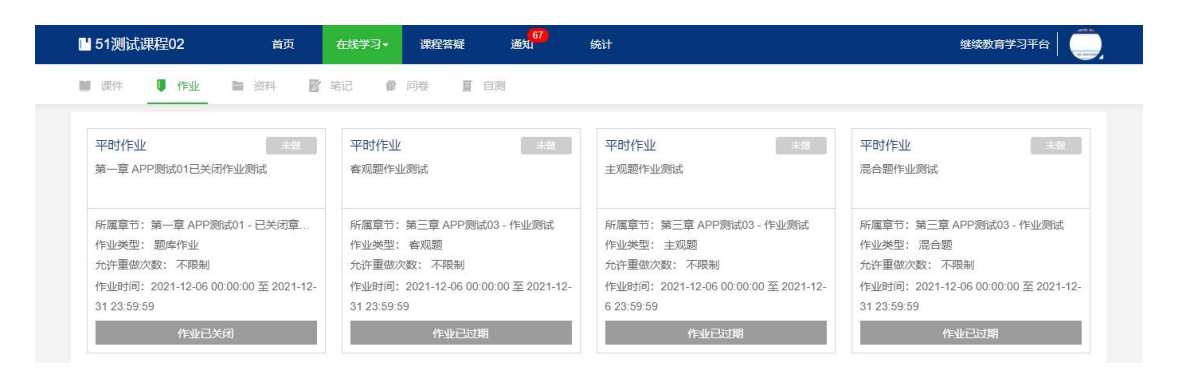

同一份作业会有4种不同的操作形式,分别为"去做作业"、"再做一遍"、

"查看"、"作业未开始或已过期"。

"去做作业"图标表示该作业正在进行,需要完成,点进进入答题。

"再做一遍"图标表示该作业正在进行,已完成,但老师还没有批改,点进 进入答题。

"查看"表示该作业已被老师批改,点击查看得分以及评语。

"作业未开始或已过期"顾名思义,不可点击。

本系统中共有4种题型,题库作业、客观题、主观题以及主客观混合题型。

#### 5.3.1. 客观题/题库作业

1. 债权人领取提存物的权利自提存之日起几年内不行使时消灭?

□ A.5年

□ B.1年

□ C.2年

D.10年

2. 债权人领取提存物的权利自提存之日起几年内不行使时消灭?

○A.5年

○B.2年

○C.10年

○ D.1年

3. 我国合同法规定一般情况下,标的物的所有权何时转移:

○ A.自标的物交付时转移

○ B.自合同签订时转移

提交

这两种题型有单选题、多选题、判断题,选择自己觉得正确的选项后点击"提 交"完成作业。

#### 5.3.2. 主观题/混合题

这两种题型中皆含有主观题,需要将答案写成文档并上传供老师审阅。这里 以混合题为例,客观题在线回答,并将主观题的答案上传到系统后,点击提交即 可。图为被老师打分后的混合题。

| 课后作业组                               | 习三              |            |      |       |              | ← 返回         |
|-------------------------------------|-----------------|------------|------|-------|--------------|--------------|
| <ul> <li>作业时</li> <li>间:</li> </ul> | 至               |            |      |       |              |              |
| <ul> <li>作业类</li> <li>别:</li> </ul> | 补考大作业           | <u>/</u>   |      |       |              |              |
| <ul> <li>作业类</li> <li>型:</li> </ul> | 混合题             |            |      |       |              |              |
| • 答案显<br>示:                         | 学生提交后           | 显示         |      |       |              |              |
| • 作业文<br>档·                         | 智慧社区接           | ŧ□v2.0 .do | осх  |       |              |              |
|                                     |                 | 0          | 186% | 1 / 8 | ) () Q       |              |
| ↔ 你的答案                              |                 |            |      |       |              | •            |
| • 第一                                | ō: A ⊮          | В          | C 🗖  | D     | ★ 正确答        | <br>本题分值:20分 |
| • 第二                                | <u> ∑</u> : A 📄 | B 🦉        | C 📄  | D     | 案:D<br>× 正确答 | <br>本题分值:20分 |
| • 第三                                | <u> ∑</u> : A 📄 | B          | C 🖉  | D     | 案:C<br>× 正确答 | <br>本题分值:20分 |
| <ul> <li>第四题</li> </ul>             | ₫: A 🗉          | B          | C 🛛  | D 🧭   | 案:B<br>X 正确答 | <br>本题分值:20分 |

### 5.4. 问卷

| ■ 51测试课程02 首页                            | 在线学习• 课程答疑 通知 <sup>67</sup> | 统计                            | 继续教育学习平台 🗌 🥏                  |
|------------------------------------------|-----------------------------|-------------------------------|-------------------------------|
| 👹 课件 🛡 作业 🖿 资料 <table-cell></table-cell> | 1 笔记                        |                               |                               |
| 未开始问卷                                    | 已过期问卷                       | 第一章 APP 测试01已关闭问卷测试           | 1204问装测试                      |
| - 18-1<br>                               | A MAN                       | Na -                          | A A A                         |
| 2021-12-23 至 2021-12-31                  | 2021-12-06 至 2021-12-08     | 开放时间: 2021-12-06 至 2021-12-08 | 开放时间: 2021-12-04 至 2021-12-31 |

#### 点击所需填写的调查问卷图片,进入问卷页面,如下:

| ■ 新模版测试 | đ    | 首页          | 在线学习 - | 学习交互 🕶 | 通知 5 | 統计 |
|---------|------|-------------|--------|--------|------|----|
| ■ 课件    | ♥ 作业 | <b>御</b> 问卷 | 🛿 笔记   |        |      |    |
| 0       |      |             |        |        |      |    |
| ○单选题    |      |             |        |        |      |    |
| 0       |      |             |        |        | te.  | 是交 |
|         |      |             |        |        |      |    |
|         |      |             |        |        |      |    |

题型除了单选题之外还有多选和问答题,完成所有题目后,点击"提交"按钮。

### 5.5. 笔记

#### 5.5.1. 创建笔记

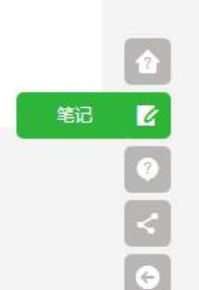

ビ 样式的图标,做笔记。如勾选

"私密",则该消息仅对自己可见。如不勾选,其他同学以及老师都可以看见。

| 标签<br>+ 添 | 加标签     |   |    |  |
|-----------|---------|---|----|--|
| B jΞ      | • = = = | - |    |  |
|           |         |   |    |  |
|           |         |   |    |  |
|           |         |   |    |  |
|           | 1       |   |    |  |
| □ 私密      | ]       |   | 确定 |  |

5.5.2. 查看笔记

可以在全网页点击右下角

| 大家的笔记 | ♥ 所有笔记 | ○ 教师推荐笔记                                                        | Q                   |
|-------|--------|-----------------------------------------------------------------|---------------------|
| 我的笔记  |        | 学生1<br>mm<br>mm                                                 | 2015-08-31 13:55:09 |
|       |        | m m                                                             | / 編辑 く 取消分享 × 删除    |
|       |        | 学生6<br>平台审核<br>摄氏宽的黑 的人额 的<br>平台 系统                             | 20139000012.00-TS   |
|       |        | 学生7<br>债权人领取进行物的权利自提存之日起几年内不行使时消灭<br>债权人领取进行物的权利自提存之日起几年内不行使时消灭 | 201399期初期7月35-29    |
|       |        | 学生5                                                             |                     |

点击"分享"\"取消分享"可改变自己的笔记的查看权限。

### 5.6. 学习交互

#### 5.6.1. 答疑

可在此页面提问、回复他人的疑问。

| 💾 USY爱情心理学(郜 | . 首页 在线学习- 课程答疑 通知 <sup>2</sup> 统计              | 继续教育学习平台                 |
|--------------|-------------------------------------------------|--------------------------|
| 大家都在说什么      | <ul> <li>所有问题</li> <li></li></ul>               | 请输入关键字 Q                 |
| 我的答疑记录       | 東洋市                                             |                          |
| 我收藏的问题       | 爱情心理学 刷 (先上了客) 速度感 dory                         |                          |
| 常见问题         | AT CAT 1 WE DUTIEND                             |                          |
|              |                                                 | 2022-01-09 21:11:51 直看   |
|              | <b>吴吴</b><br>恋爱与结婚<br>读恋 <u>委一定要以结婚</u> 为目的去谈么? |                          |
|              |                                                 | 2022-01-09 20:51:22   查看 |

"大家都在说什么"栏目中可以看到全部的公开提问,"我的答疑记录"保 存着的全部提问,"我收藏的问题"界面中可以看见已收藏的问题。

#### 5.6.2. 提问

方法1点击右下角问号型图标,该操作在全网站有效。

| 题   | 请输入标题(必填)                                            |     |
|-----|------------------------------------------------------|-----|
| 题说明 | 🖙 🝽 arial - 16px - B I U 🛽 Ase A - 🐠 - 🗄 - 🖶 - 📾 🗖 📎 |     |
|     |                                                      |     |
|     |                                                      |     |
|     |                                                      |     |
|     |                                                      |     |
|     |                                                      |     |
|     |                                                      | 今期编 |

| ? 答疑           | х  |
|----------------|----|
| 请输入标题(必填)      |    |
| B ¦∃ • ≣ ≣ ≣ ≣ |    |
|                |    |
|                |    |
|                |    |
|                |    |
|                | 提问 |

2018-03-02 17:37:38

方法2 在答疑界面中最下方的图文编辑器中输入问题,如图,在这里可在问题中加入更多地元素(例如图片、链接、附件等)。

| 示题   | 标题(必填)                             |    |
|------|------------------------------------|----|
| 可题说明 | 字体 ・字号 ・ B I U A・■ ■ ∞ Ω № 多 三 三 三 |    |
|      |                                    |    |
|      |                                    |    |
|      |                                    |    |
|      |                                    |    |
|      |                                    |    |
|      |                                    |    |
|      |                                    | 字数 |

#### 5.6.3. 回复/收藏/查看

| 学生1<br>Professor<br>怎么才能当professor  |                                  |
|-------------------------------------|----------------------------------|
|                                     | ¥ 关闭 │ 2015-09-04 15:57:25 回复(0) |
| 点击问题主题或是回答按钮(上图中红圈所示),              | 将会进入回答页面。                        |
| test<br>test                        | 教师已回复                            |
| 学生1                                 | 2015-08-31 13:57:02 🟠 收藏         |
| 字体 · 字号 · B I U A · ■ ■ ∞ Ω 🖳 🗞 副 🗃 |                                  |
|                                     |                                  |
|                                     | 字数统计                             |
|                                     | 回答                               |

如上图所示,在编辑器中添加回答,即可回答问题。如老师已经回复,问题 后将显示"老师已回复"的字样。单击收藏按钮可以对该问题进行收藏,查看已 收藏可在"我收藏的问题"查看。

| <b>未海狷</b><br>中国现代史:绪论单选题题目错误<br>中国现代史的绪论作业:单选题:1、"19世纪初",英国大肆向中国走私鸦片,不是"24世纪初"。 | 教师推荐       |
|----------------------------------------------------------------------------------|------------|
| 2017-03-07 21:09:27                                                              | 取消推荐 查看(0) |

问题如果出现"查看"字样,表明该问题已经将该问题关闭,无法再进行回

复。

### 5.7. 通知

老师和系统发布的消息会在此显示,系统会以气泡数字显示未阅读通知。

| □ USY爱情心理学(郜 | 首页                | 在线学习+ | 课程答疑             | 通知 1         | 统计                           | 继续教育学习平台 🛛 🦲    |
|--------------|-------------------|-------|------------------|--------------|------------------------------|-----------------|
| 课程通知         |                   | 清同学们讲 | <b>↓</b> 入 平台后立即 | 加入微信群;       | 老师会发布课程安排!                   | 来源: 部宣 浏览: 315次 |
| 系统通知 1       | 21-10-21<br>19:12 |       | 971 HILLER       | AND SOUTHERT | Survey and the survey of the |                 |
|              |                   |       |                  |              |                              | 未读              |

#### 5.7.1. 课程通知

课程通知是该课程教师发布的消息,点击主题(红圈内)或者"详细"进入 阅读页面。

| ■ USY爱情心理学(郜 | 首页                | 在线学习• | 课程答疑      | 通知       | 统计                  | 继续救育学习平台        |
|--------------|-------------------|-------|-----------|----------|---------------------|-----------------|
| 课程通知         |                   | 语同学们讲 | t λ 平台后立即 | 1加入微信群 : | 老师会发布课程安排!          | 来源: 部宣 浏览: 315次 |
| 系统通知 1       | 21-10-21<br>19:12 |       |           |          | S THE ACTIVATE OF A |                 |
|              |                   |       |           |          |                     | 未读              |

#### 5.7.2. 系统消息

可以在该界面查看系统消息。

| 课程通知 | 系统消息                             | ☑ 标记已读              |
|------|----------------------------------|---------------------|
| 系统消息 | 全选                               |                     |
|      | 」<br>□ → 学生提出了一个新的问题 test 请尽快回复! | 已读 2015-08-31 13:57 |

### 5.8. 统计

该页面回展示该课程的学习进度、作业完成情况、成绩分布的分析结果。

#### 5.8.1. 学习活动完成情况

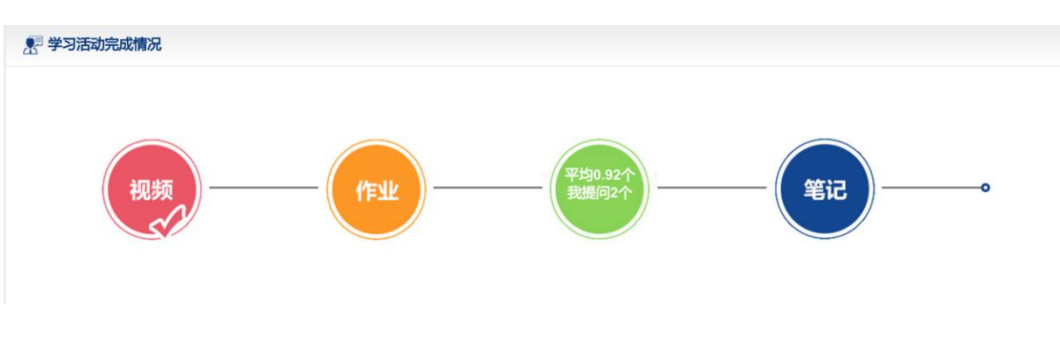

记录视频、作业、答疑、笔记的完成情况,视频和作业全部完成时图标会打 勾,答疑和笔记图标在学生的参与度高于平均数时会打勾。

#### 5.8.2. 成绩分析

显示目前各项得分以及其在班级中的排名。

| 成绩分析 |               |   |               |   |                                                    |
|------|---------------|---|---------------|---|----------------------------------------------------|
|      | 平时成绩          |   | 平时作业成绩        |   | 最终平时成绩                                             |
|      | <b>100.00</b> | + | 31.00<br>*80% | = | 44.80                                              |
| 14   | 目末作业成绩        |   | 补考作业成绩        |   | 平时成绩排名                                             |
|      | 39.00         |   | 20.00         |   | <ul> <li>当前法课人数 12 人</li> <li>当前排名第 1 名</li> </ul> |
|      |               |   |               |   | 注: 抽名最后更新时间 2015-09-04 1                           |

#### 5.8.3. 视频学习信息

点击查看,可查询当前学习进度与观看课件详情。

| ▶ 视频学习信息       |                    |            |
|----------------|--------------------|------------|
| • 需完成视频数量 4 个  |                    |            |
| • 已完成成视频数量 4 个 |                    |            |
| • 视频学习进度       | () 109月10日 建议达到30% |            |
| • 平均学习进度       |                    | 查看<br>100% |
|                | 89.58%             |            |

显示视频学习情况以及老师建议的进度。

|           | 视频进度详情 (视频观看5%即为已完成) |         |        |      |      |  |  |
|-----------|----------------------|---------|--------|------|------|--|--|
| 勾信息       | 视频名称                 | 视频总时长   | 学习时长   | 学习状态 |      |  |  |
|           | 测试                   | 17分56秒  | 00分00秒 | 未浏览  | 开始学习 |  |  |
| 需完成视频数量?  | 22                   | 17分56秒  | 00分00秒 | 未浏览  | 开始学习 |  |  |
| -         | 新讲课                  | 17分56秒  | 00分00秒 | 未浏览  | 开始学习 |  |  |
| 已完成视频数量() | 111                  | 49分21秒  | 01分02秒 | 学习中  | 继续学习 |  |  |
| 学生本人视频学习  | lixinvod             | 135分25秒 | 00分00秒 | 未浏览  | 开始学习 |  |  |
|           | sdjjpub              | 26分38秒  | 00分00秒 | 未浏览  | 开始学习 |  |  |
| 把的方法不可靠   | donghua              | 01分21秒  | 00分00秒 | 未浏览  | 开始学习 |  |  |
| モ州村子土下均一  | lixinvideo           | 23分22秒  | 00分00秒 | 未浏览  | 开始学习 |  |  |
|           | sxy                  | 41分11秒  | 00分00秒 | 未浏览  | 开始学习 |  |  |
| 5         | ddll                 | 78分25秒  | 00分00秒 | 未浏览  | 开始学习 |  |  |
|           | yjd                  | 42分50秒  | 00分00秒 | 未浏览  | 开始学习 |  |  |
| 习信息       | eec                  | 30分54秒  | 00分00秒 | 未浏览  | 开始学习 |  |  |
|           | yizhida              | 63分44秒  | 00分00秒 | 未浏览  | 开始学习 |  |  |

#### 》贝,走台需要翻译! [伊用月追翻译] [伊用合献翻译]

### 5.8.4. 作业学习信息

显示作业完成情况信息

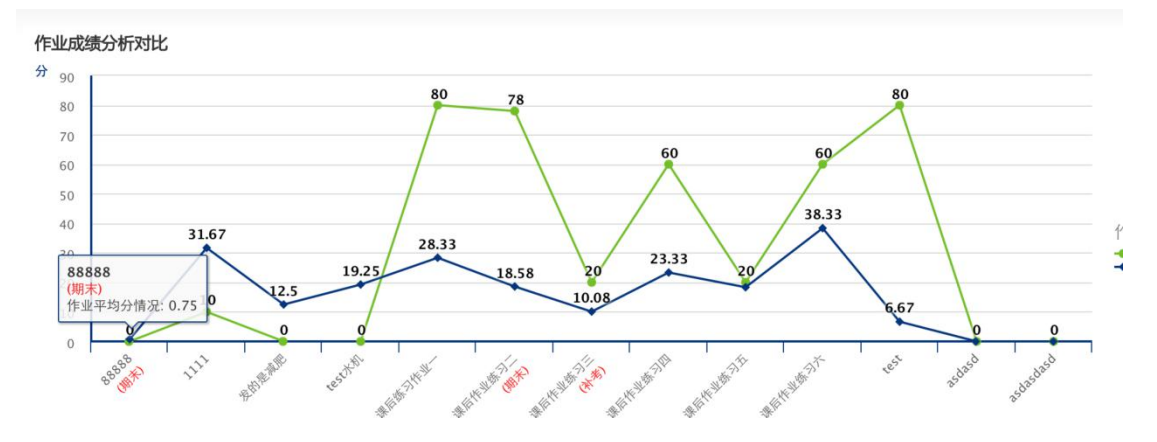